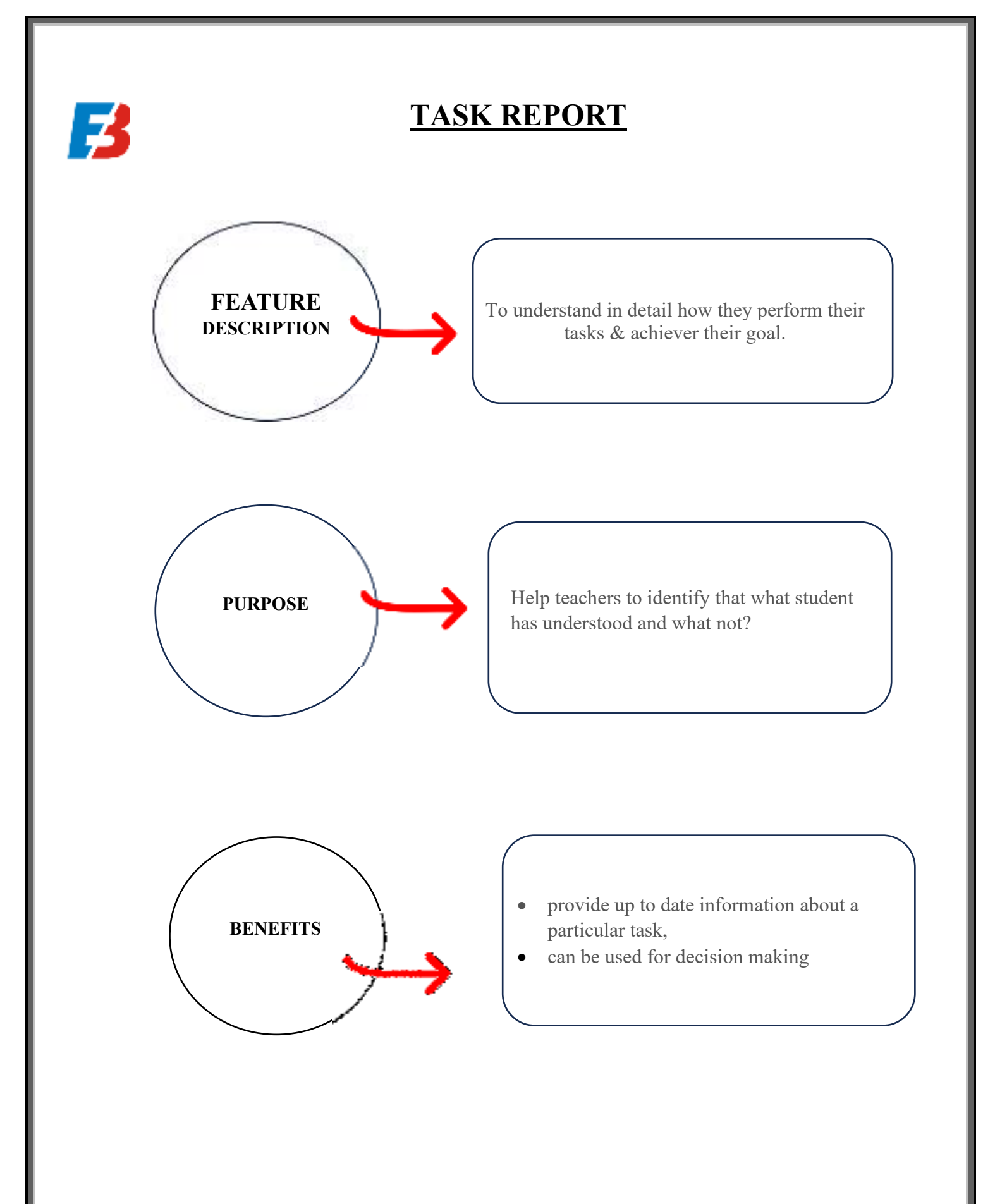

## **WORKING**

Z

For Task Report Follow the steps:

1. Click the Task Report option. (Refer Figure 1)

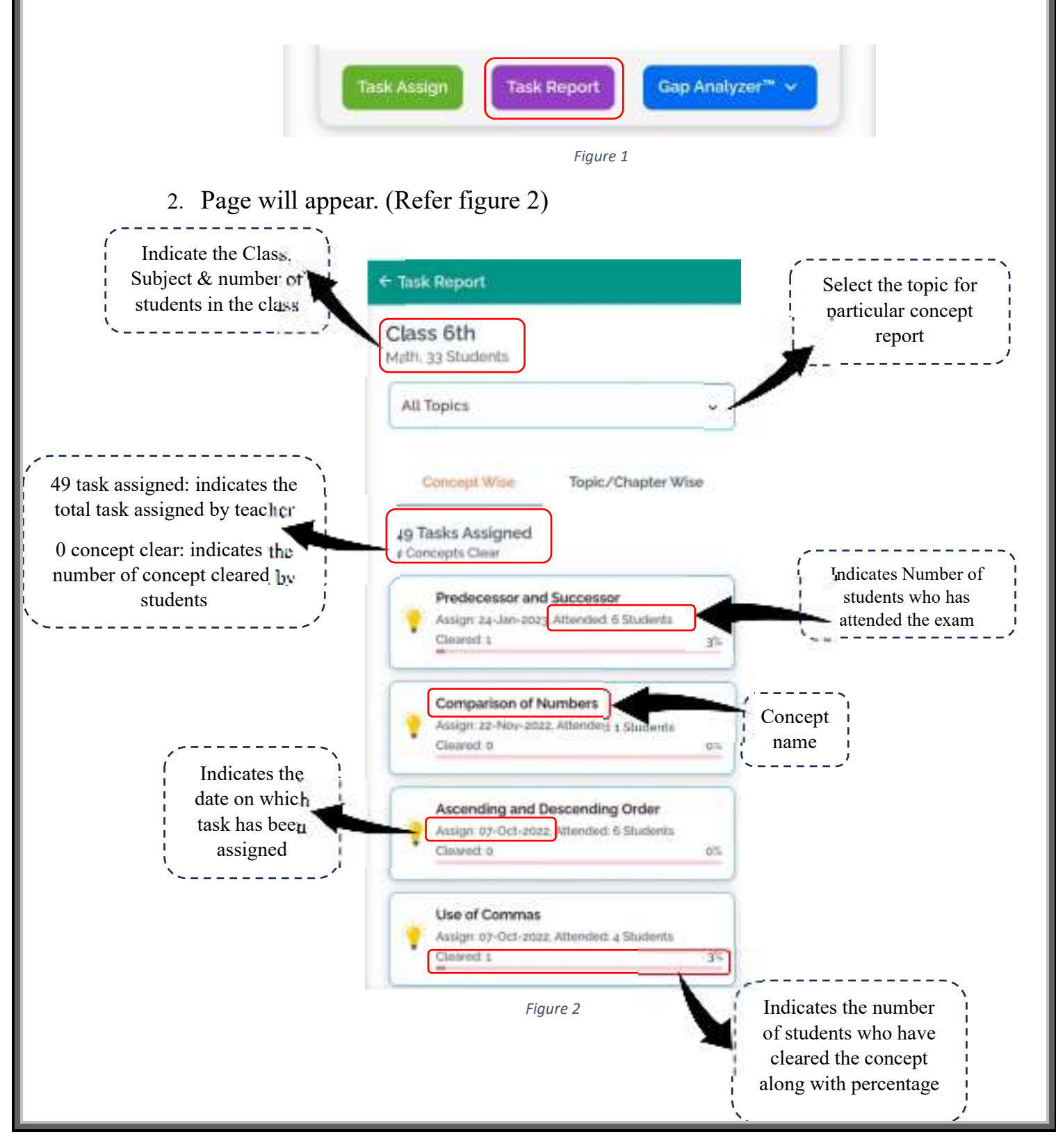

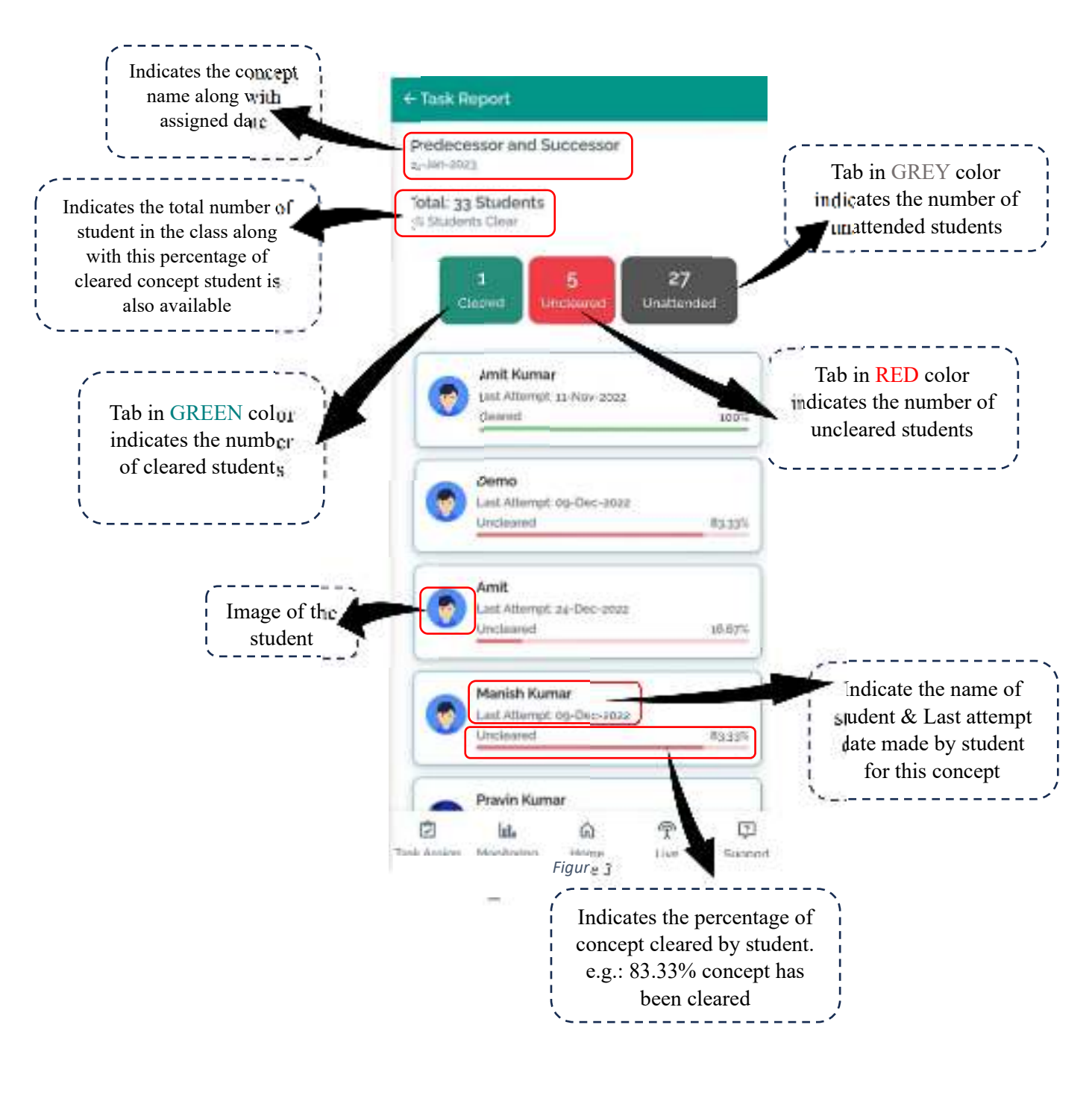

## 3. Click on the particular concept, page will appear (Refer figure 3)

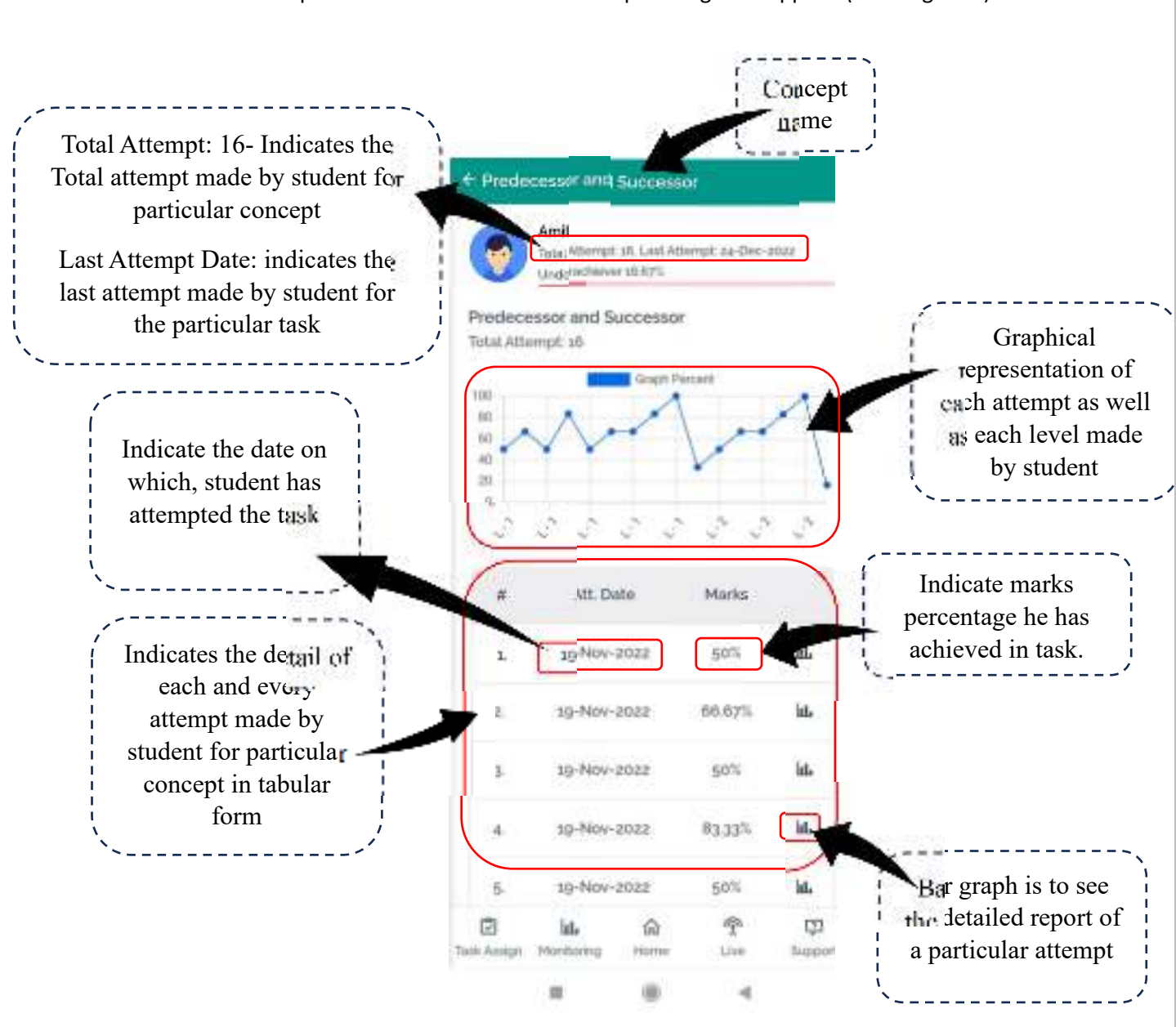

4. Click on the particular student to check the report. Page will appear. (Refer figure 4)

Figure 4

## SKILL ANALYSIS REPORT

| Skills Analysis                             | Academic Stateman   |                                                                                                    |
|---------------------------------------------|---------------------|----------------------------------------------------------------------------------------------------|
| Remembering Skill                           | 100%                | Skill Analysis<br>report indicates the<br>percentage of six<br>types of skills of<br>each & every child |
| Understanding Skill                         | 77%                 |                                                                                                    |
| Applying Skill                              | 100%                |                                                                                                    |
| Analyzing Skill                             | 100%                |                                                                                                    |
| Evaluating Skill                            | 58%                 |                                                                                                    |
| 🔁 <b>lata</b> 🛱<br>ik Assign Montaring Home | ዋ ርጋ<br>Uve Support |                                                                                                    |
|                                             | 4                   |                                                                                                    |
| Figure 3                                    |                     |                                                                                                    |

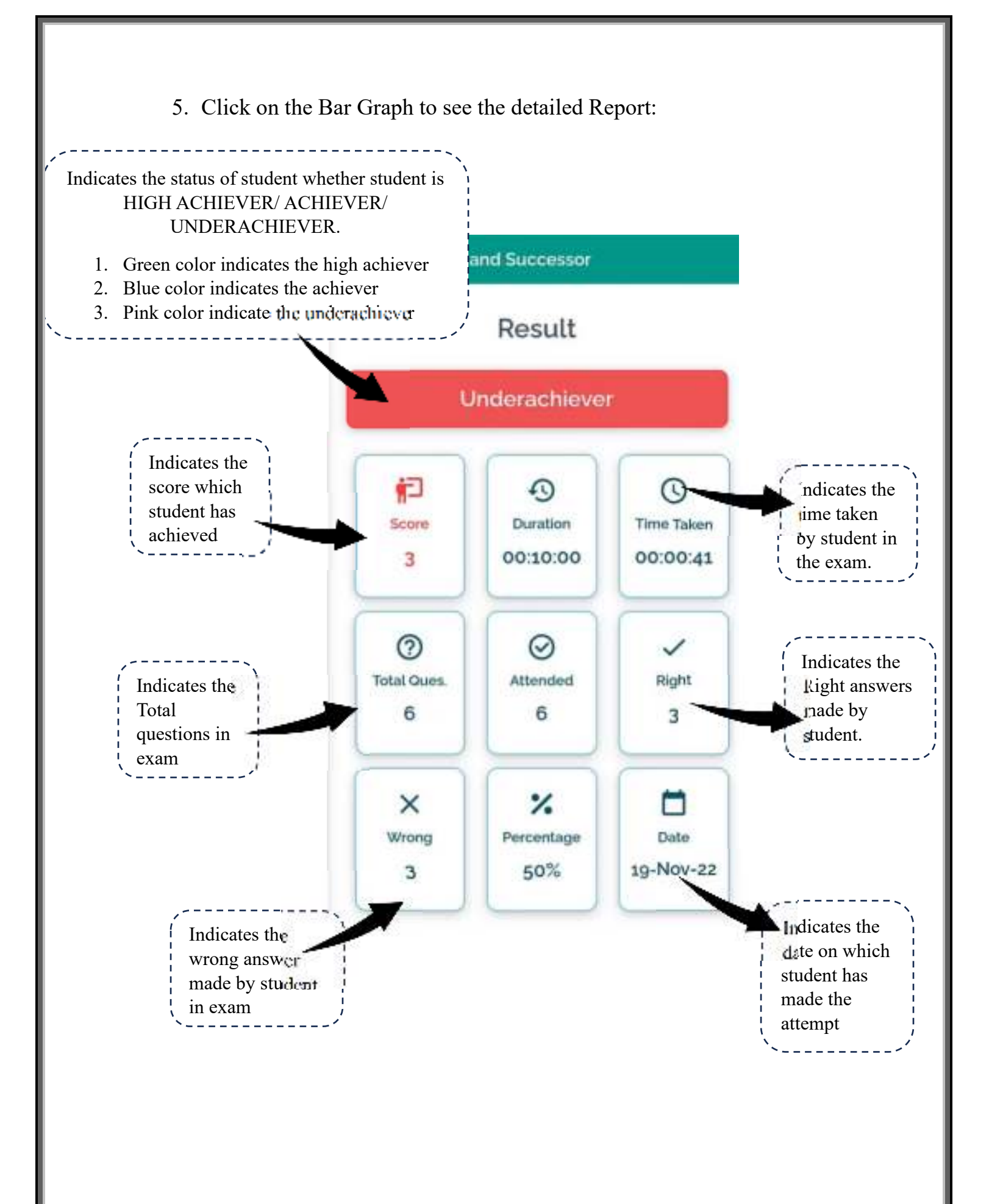

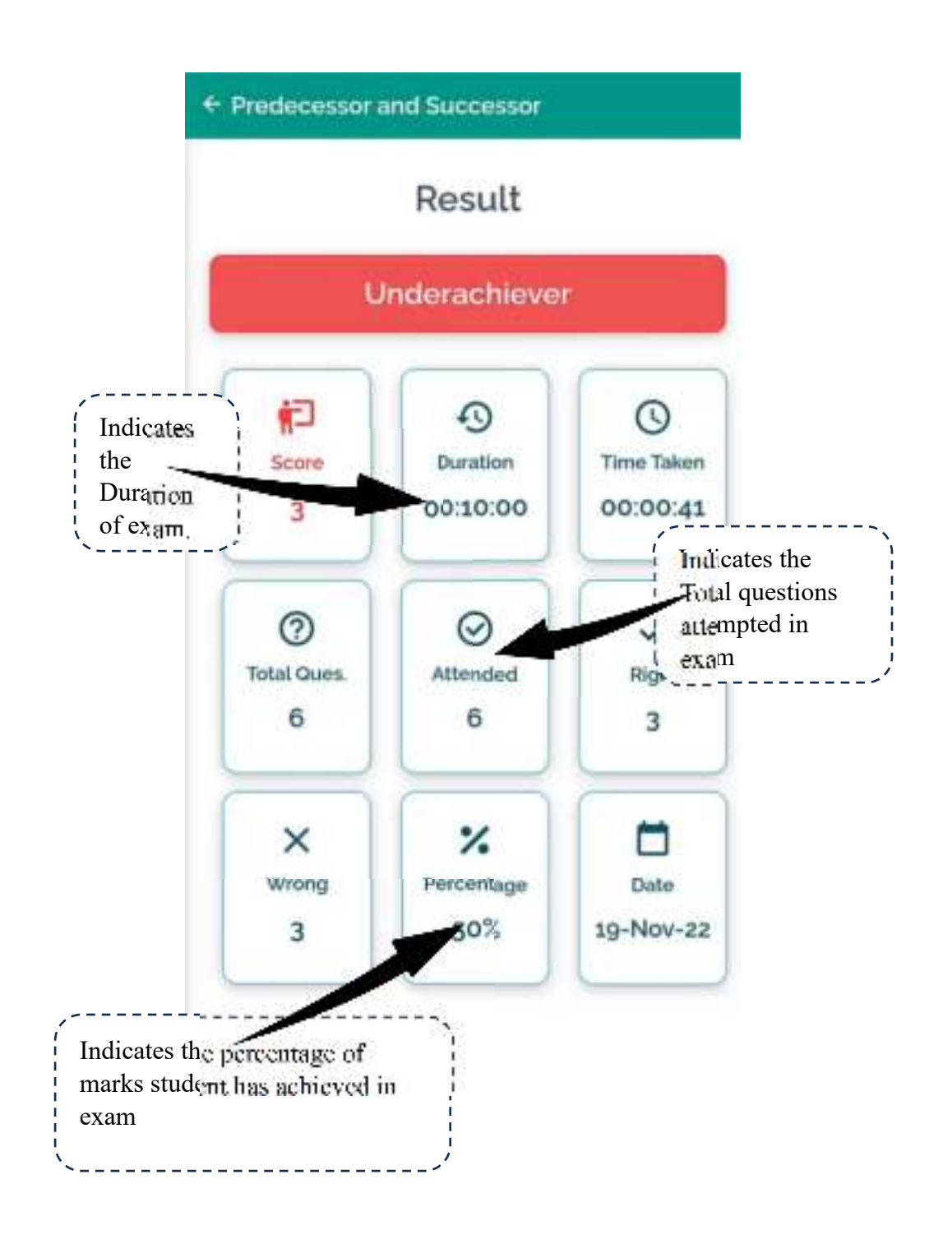